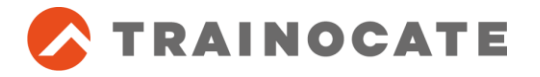

## Accessing the Lab

- Step 1. Make sure that the browser should support HTML5 and use Firefox (version 51 & above), Chrome (version 57 & above) and Edge (version 40 & above) to access the pods.
- Step 2. To access the HTML5 web interface, launch a browser and browse to <u>https://vlabX.trainocate.com</u> (X may vary based on 1, 2 or 3. Check with the trainer for

exact link).

| TRAINOCATE |  |
|------------|--|
| Username   |  |
| Password   |  |
| Login      |  |
| 20811      |  |

- **Step 3.** The Trainer will provide the login credentials. After successful Login, you can access your POD.
- **Step 4.** To exit the connection **use Ctrl+Alt+Shift** and click podname and select **Logout**
- **Step 5.** (*If needed*) Use **Ctrl+Alt+Shift** to use the clipboard and also use the same to close the window.

| $\leftrightarrow$ $\rightarrow$ O $\textcircled{a}$ $\odot$ 121.121.42.138:8080/                                                               | juacamole/#/client/cmVtb3RIIGRIc2sAVw8k2WZhdWx0                     |   |
|----------------------------------------------------------------------------------------------------|---------------------------------------------------------------------|---|
| remote desk<br>Clipboard<br>Text colec/cut within Guacamole will appear here.<br>the text below will affect the remote clipboard.<br>Test User | Ludent -<br>Fe (24 Fond ter Ho)<br>Fe (25 Fond ter Ho)<br>Fest User | 2 |
| Input method                                                                                                    |                                                                     |   |
| None No input method is used. Keyboard input is accepted connected, physical keyboard. Text input                                              | from a                                                              | 2 |
| Allow typing of text, and emulate                                                                                                    |                                                                     |   |

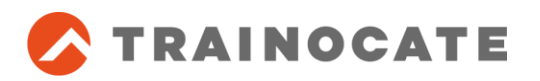

Hint: If you face any issue in viewing the contents while selecting any options, navigate to your browser settings and select full screen option and right click on the screen and select reload.

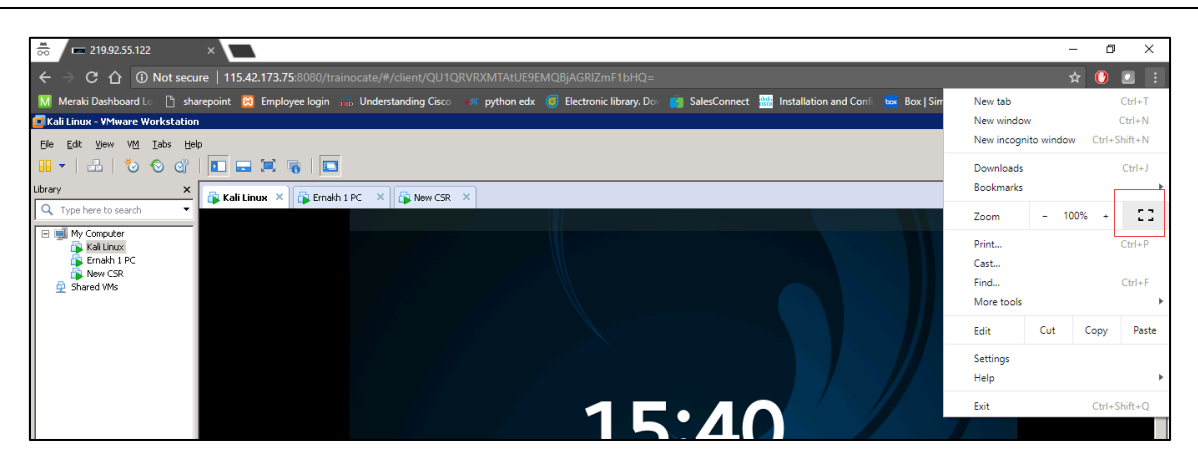

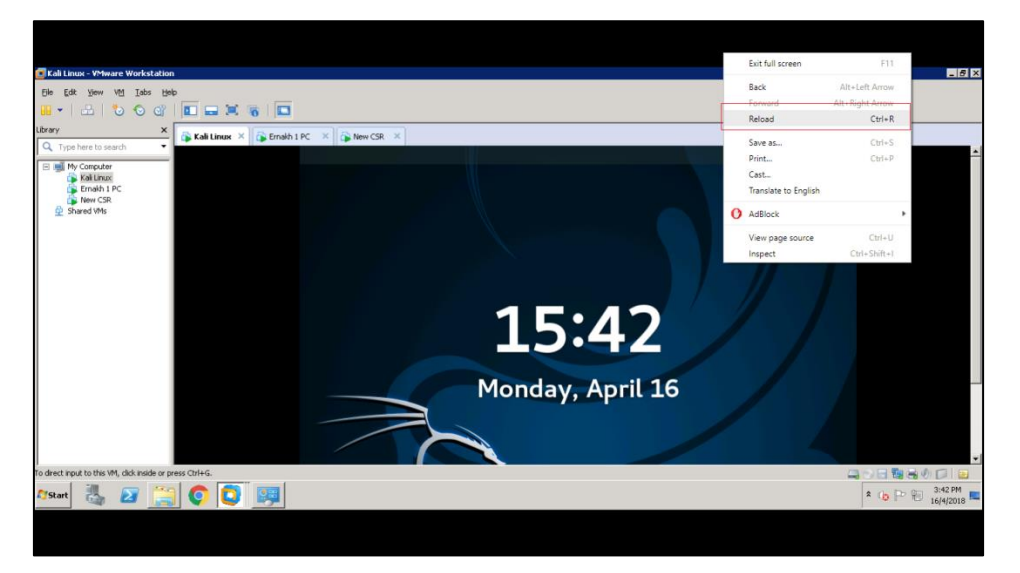

**Step 6.** If your lab requires to test audio or video, please right click on the audio or video icon and select **disconnect** and then click **connect** to attain the connection.

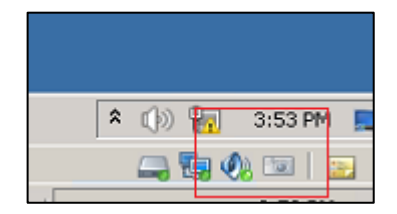

**Step 7.** While using Audio, make sure to allow the microphone when it prompts from the browser.